## cognosos

## How to find vehicles using search:

| 1 | Go to V |
|---|---------|
|   | Search  |

ehicles in My Lot. Click in the bar. Search by vehicle ID, equipment type, model, or manufacturer.

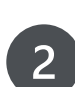

Look for the matching criteria highlighted for equipment in the Vehicles list. Use a unique vehicle ID to list a single item; otherwise the list could contain multiple automobiles that match search input.

3

Search for multiple vehicles simultaneously by copying and pasting a list of vehicle IDs using the Paste IDs function in the Search field.

| 0005003854             |  |  |  |
|------------------------|--|--|--|
| SYN4988<br>SYN1029     |  |  |  |
| AAC 39945<br>AAC 49933 |  |  |  |
|                        |  |  |  |
|                        |  |  |  |
|                        |  |  |  |
|                        |  |  |  |
|                        |  |  |  |

Vehicles

TK1006080

TK100108

Need Assistance? Check out the Logistics section of the Knowledge Base or contact us at <a href="mailto:support@cognosos.com">support@cognosos.com</a>.

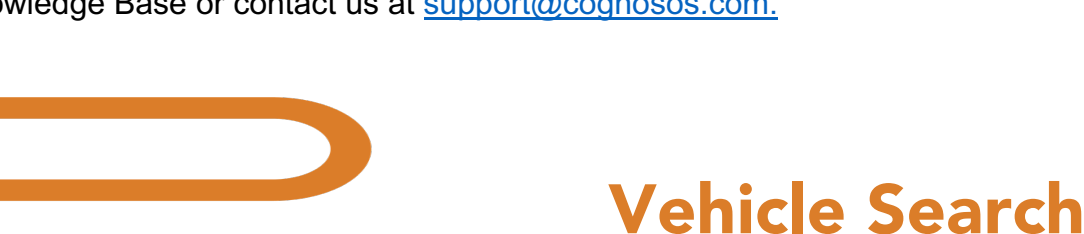

⇔Attach ÈDetach 🖍 Edit Subscribe 🛃 Download 👷 OnSpot

🛓 Download 🛛 🤱 OnSpot

Jan 28th 2024 6-14-53 P Sun, Feb 25th 2024, 4:50:07 PM Induted Tax Jun 4th 2024 2:07:32 PM

Sun, Feb 25th 2024, 4:50:07

X) 🗗

un Eeb 25th 2024 4-50-07 E

## How to find vehicles using filters:

cognosos

- Go to Vehicles in My Lot or open the Map. Select the Filter option to either create a new filter or to choose a defined filter. Filters listed with a folder icon represent application wide filters (available for all users). Otherwise, the filter is only for the logged in user.
- When defining a new filter, place a checkmark next to each of the criteria desired for the filter results. Use as many filters and combinations as needed to filter the list.
- 3

2

1

The portal returns a display (list in My Lot or icons on the Map) with vehicles that match the filter. You may save a new filter for future use.

🗄 cognosos Vehicles C Refres Create a new filte 21 Opt Sold AW Zones 🗖 SLTAK Selected filters: no fil / 0 Odds 🗖 AJ Test Evens / 0 Kia 202: Vehicle ID Evens Kia 202: / 0 Al Test Odds / 0

| Select Filters                                                                                                    | Select filter values                                                       | Selected filters                                                                   | (4)              |
|----------------------------------------------------------------------------------------------------|----------------------------------------------------------------------------|------------------------------------------------------------------------------------|------------------|
| Guality Hold Alternator Campaign<br>Railout Line 1<br>Tirm Level<br>Wheel Size<br>Year<br>Parking Decks<br>Zones<br>Zone Types<br>Status | Search<br>Not statuched<br>Arstendender for Located<br>Not Located<br>Sold | Year<br>2024<br>Model<br>Optima Hybrid<br>Optima<br>Status<br>Attached and Located | 8<br>8<br>8<br>8 |
| CLEAR ALL                                                                                                    |                                                                            |                                                                                    | DE APP           |

| Selected filters: 2024 🛞 | 🍞 Optima Hybrid 🛞 🍞 Optima 🛞 | SAVE FILTER | CLEAR FILTERS |
|--------------------------|------------------------------|-------------|---------------|
|                          |                              |             |               |

Need Assistance? Check out the Logistics section of the Knowledge Base or contact us at <a href="mailto:support@cognosos.com">support@cognosos.com</a>.

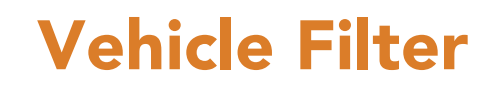